Check all applicable boxes:

Does the project activity involve any of the following areas: nuclear technology, weaponry, missiles, unmanned vehicles, encryption technology, lasers, sensors, radars, optics, surveillance, astronomical instruments?

Do

| Principal Investigator             |  |
|------------------------------------|--|
| Department                         |  |
| College                            |  |
| ] Œ Spisonsor:                     |  |
| Prime Sponsar                      |  |
| Title of Project                   |  |
| Scope of Work (paste or attachFP): |  |
| EquipmentBeing Used                |  |
| Countries/ Foreign component       |  |
| Project Performance Period         |  |

1 DoD Distribution Statements

Distribution Statement A: A

AAOInstructionsupon Completion

í X Upon completion of the Secondary Inspectidine AAO selects "Manage Ancillary Review" from the left hand menu of the UVMClick Award Workspace. The AAO Š → o' Œ wš ] ODFÇÆ ‰ } Œ š } v š Œ [ 6 → u šíZ K Œ P v ] (] šo] vvš Z attaches the completed form and award document within the Manage Ancillary Review b. These documents wallutomatically be sent to the Research Compliance Officer (RCO), Victoria Jointesria.Jones1@uvm.edu and SPA@uvm.edu and Bri Prindle, Brian.Prindle@uvm.edu. Afthere Ancillary Review has been submitted, the comments will be displayed in the History Tabtared esponses to questionand uploaded documents will be displayed within the Managerillary Review Tab.

îXThe AAA**&;&855a/p4ge≪(avre)⊽e¢(.6)071j10T410)pÛ4∓at∛02®51[71i% vù 270Tõkš27ô0p(CTExQod≴mteQoah ®ofQMfÌï3%™h•¬%**